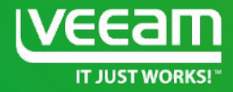

# Veeam Replica

Maria Zubareva Team Leader EMEA&APAC

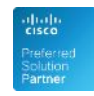

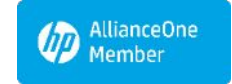

Microsoft Partner

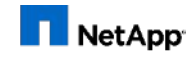

Alliance Partner

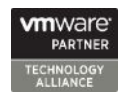

## Outline

- Replication job and its workflow
- Replication architecture
- Network Mapping and Re-IP
- Mapping/Seeding/Replica from Backup
- Key changes in the .vmx file, replica summary
- Failover and Failback

## What is replication?

- process of copying a VM from its primary location to a destination location (redundant target host)
- creates an almost identical, functional copy of a VM in a ready-to-start-state (thus providing minimal Recovery time objective)
- allows to have restore points
- onsite and offsite implementations
- provides ability to customize replicated VM settings (name, networking, ip configuration, disks locations)
- allow to use WAN accelerators to minimize network traffic
- controlled failover/failback from Veeam console

### **Replication architecture**

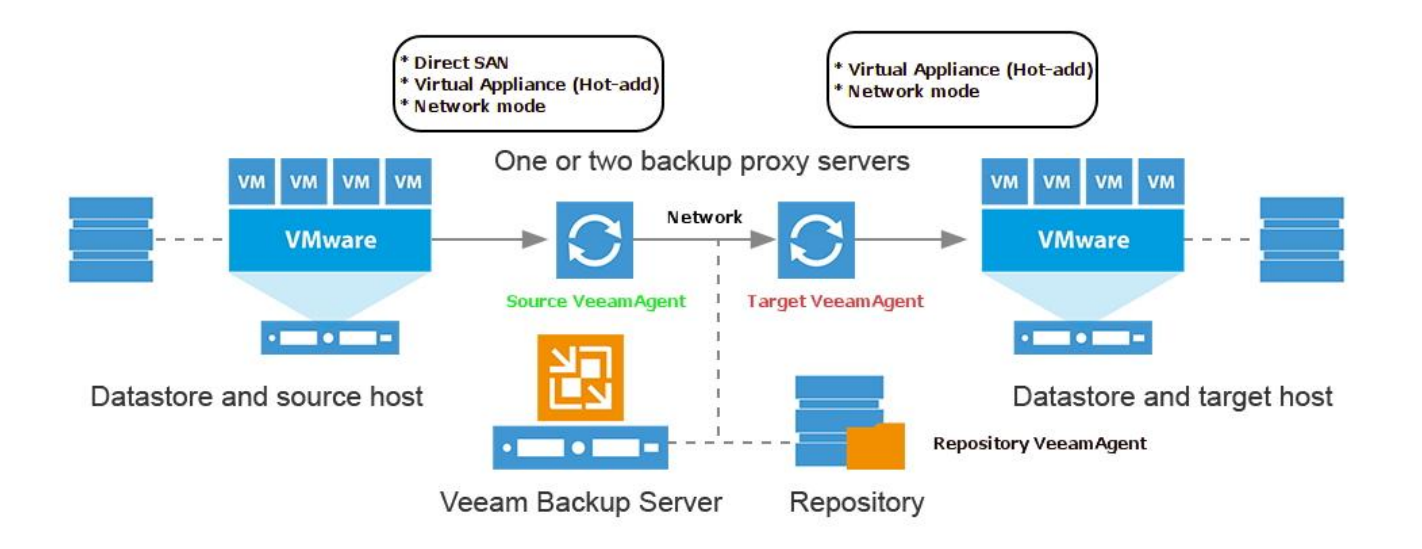

\*

on target site Direct SAN TM is available during the initial run of replication job

## **Network mapping**

- · Changes the VMWare network on the replica VM
- Applied directly to the target .vmx file on replication

| Network      | Туре                | Sta | Network                | Туре                |
|--------------|---------------------|-----|------------------------|---------------------|
| 🧕 VM Network | Standard port group | 0   | 🧟 Great Lab VM Network | Standard port group |
| ٠ ( iii      |                     | ۱.  | < []                   | ۰.                  |

### **Re-IP**

- IP address, subnet mask, default gateway and DNS can all be changed for the replica VM
- · Applied only on failover
- Windows only

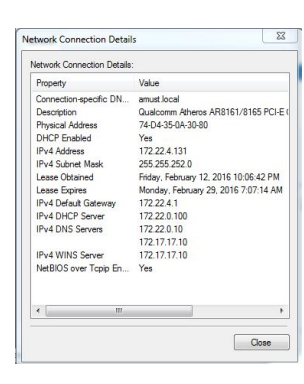

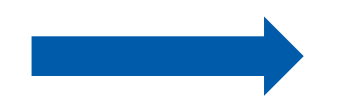

| Property                | Value                             |  |
|-------------------------|-----------------------------------|--|
| Connection-specific DN  | amust local                       |  |
| Description             | vmxnet3 Ethernet Adapter          |  |
| Physical Address        | 00-50-56-B6-FA-67                 |  |
| DHCP Enabled            | Yes                               |  |
| IPv4 Address            | 172.17.13.76                      |  |
| IPv4 Subnet Mask        | 255.255.252.0                     |  |
| Lease Obtained          | Monday, February 15, 2016 6:10:46 |  |
| Lease Expires           | Wednesday, March 2, 2016 9:15:01  |  |
| IPv4 Default Gateway    | 172.17.12.1                       |  |
| IPv4 DHCP Server        | 172.16.0.102                      |  |
| IPv4 DNS Servers        | 172.17.12.30                      |  |
|                         | 172.17.17.10                      |  |
| IPv4 WINS Server        | 172.17.17.10                      |  |
| NetBIOS over Topip En   | Yes                               |  |
| Link-local IPv6 Address | fe80::925tb3f9:8e2dfde5%12        |  |
| IPv6 Default Gateway    |                                   |  |
| IPy6 DNS Server         |                                   |  |
| <                       |                                   |  |

## **Replica Mapping**

- Have an existing VM on the target host that is similar to the production VM
  - either made from the same template or left from a previous replication job
- Point to that VM in the replication job
- Veeam will calculate the digests and transfer the different blocks
  - all existing snapshots on the target VM will be removed first

## **Replica seeding**

- Make a backup locally, on-site
  - Transfer it to the off-site (e.g. on a USB drive) to a Veeam repository
- Rescan the repository so that Veeam registers the backup files
  - The backup will appear under Backups > Imported
- Use this backup as a seed in the replication job
- Once the job starts:
  - Veeam will restore the VM to the target host from that backup
  - Veeam will scan and determine the data blocks that are different between production VM and the restored VM ("calculating digests")
  - Only the changes are transferred over

## **Replica from backup**

- 1. Have backup(s) of VM on the target site
- 2. Choose backup repositories that have backup(s) of the VM
- 3. During every ran of the replication job Veeam will scan chosen repositories to find the newest data to build a restore point on replica

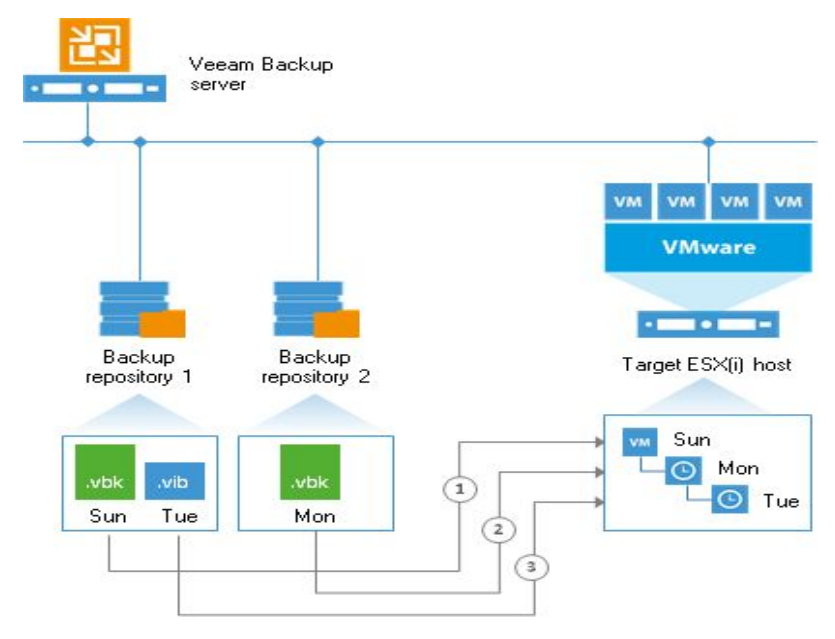

### **Snapshot-based replica**

- Native VMWare snapshots are used as restore points on the replica VM
- Initial run: a copy of the VM is made and a snapshot is created
- Subsequent runs: only the changes are transferred and are put into new snapshots
- Retention: romovos oldost snanshots

| □-① iost - w10fr_replica2<br>□-② Restore Point 11-8-2016 6:59:42 AM<br>□-③ Restore Point 11-9-2016 7:04:20 A<br>□-③ Restore Point 11-10-2016 3:34 | Name Restore Point 11-10-2016 3:34:48 AM |
|----------------------------------------------------------------------------------------------------|------------------------------------------|
| You are here                                                                                                    | Description <pre></pre>                  |
| < <u> </u>                                                                                                    |                                          |
| Go to Delete All Delete All                                                                                                    | Edit                                     |

### Replication job workflow

- 1. Detect best source and target proxies for each VM in the job
- 2. Start Veeam agents: Source, Target and Digest.
- 3. Read and parse source .vmx.
- 4. Snapshot source VM (with optional VSS guest-processing), "VEEAM BACKUP TEMPORARY SNAPSHOT".
- 5. Determine objects (files) for replication: .vmx, .vmxf, .nvram, .vmdk.
- 6. Revert replica VM to the latest restore point (for subsequent runs)
- 7. Compile target .vmx, upload it to the target datastore, upload small files .vmxf, .nvram. (1st run)
- 8. Register replica VM on the target host (1'st run)
- 9. Add VeeamReplicaSummary parameter to the replica VM (1'st run)
- 10. Create empty disk(s), attach it to replica VM (1'st run).
- 11. Configure network adapters as per network mapping rules.
- 12. Snapshot replica VM, "Veeam Replica Working Snapshot".
- Transfer actual source disk data (from source: NBD/hot-add/SAN; to target: NBD/hot-add/SAN for initial run only) to the target disk file that was snapshotted.
- 14. Save disk blocks checksums ("signatures", or "digests") data to a .vbk file on a repository.
- 15. Delete "VEEAM BACKUP TEMPORARY SNAPSHOT" on the source VM.
- 16. Revert and delete "Veeam Replica Working Snapshot" snapshot on replica VM.
- 17. Create snapshot on replica, "Restore Point dd.mm.yyyy hh:mm:ss".

## Key changes in vmx file

| Source VM                                                                                 | Replica VM                                                        |  |  |  |  |
|-------------------------------------------------------------------------------------------|-------------------------------------------------------------------|--|--|--|--|
|                                                                                           |                                                                   |  |  |  |  |
| displayName = "al-nodisk"                                                                 | displayName = "al-nodisk_replica"                                 |  |  |  |  |
| Suffix can be customized in the job                                                       |                                                                   |  |  |  |  |
| ethernet0.generatedAddress = "00:50:56:86:3c:4f"                                          | ethernet0.generatedAddress = "00:50:56:86:6b:a0"                  |  |  |  |  |
| Mac address is assigned automatically by Vsphere for all new and cloned VMs               |                                                                   |  |  |  |  |
|                                                                                           | uuid.action = "keep"                                              |  |  |  |  |
| UUID is preserved to avoid issues with software licences in the Guest OS                  |                                                                   |  |  |  |  |
| uuid.location = "56 4d 64 ad 9f 9f 2c 70-31 e9 b7 e2 40 bd cf 82"                         | uuid.location = "56 4d 58 9d 47 0b 0c 5a-26 ff 86 b3 6b 46 c2 fd" |  |  |  |  |
| UUID is generated based on VM files location                                              |                                                                   |  |  |  |  |
| ctkEnabled = "TRUE"                                                                       | ctkEnabled = "False"                                              |  |  |  |  |
| CBT is disabled because the VM is turned off and updated in this state by Replication Job |                                                                   |  |  |  |  |
| <pre>scsi0:0.fileName = "al-nodisk_1.vmdk"</pre>                                          | scsi0:0.fileName = "al-nodisk_1-000003.vmdk"                      |  |  |  |  |
| Replica always has a snapshot                                                             |                                                                   |  |  |  |  |
| doesn't exist                                                                             | VeeamReplicaSummary = " <summary></summary>                       |  |  |  |  |
| Replica VM is tracked and identified by summary field                                     |                                                                   |  |  |  |  |

### **Replica failover**

- Switches over from the original VM on the source host to its VM replica on the target host
- Applies Re-IP rules to have the replica VM's IP settings match the DR site network

### Replica failback

- Switches back to the production VM
- Synchronizes restored VM with it's replica state by transferring only differential blocks

## Replica failover workflow

1) Revert to the selected restore point

2) Apply Re-IP rules to replica machine (involves mounting replica's system disk, modifying Windows registry)

- 3) Update replica summary field -> add failover status
- 4) Power on replica machine
- 5) Update replica status in Veeam database (replica will be locked while
- in failover status ) and GUI

### Undo Failover

- 1. Revert to the latest restore point
- 2. Update replica summary field -> remove failover status
- 3. Power off replica machine
- 4. Update replica status in Veeam database (unlock replica storage)

#### **Permanent Failover**

- 1. Add the original VM to the excluded objects list in the replication job
- 2. Delete all snapshots on replica VM
- 3. Remove digests from the repository
- 4. Remove replica summary field
- 5. Delete restore points from Veeam database

## Replica failback workflow

- 1) Check replica and source vm configurations
- 2) Detect source and target proxy modes
- 3) Power-off original VM
- 4) Create working snapshot on the original VM: "Veeam Replication Failback Snapshot"
- 5) Calculate digests for the 1st disk (both for source and replica VMs)
- 6) Replicate disk content (only blocks that differ) update source vm to pre-failover replica state
- 7) Repeat steps 5 and 6 for each disk
- 8) Power-off replica vm in order to transfer changes that have been made during failover (replicate snapshot state) and transfer the data
- 9) Create snapshot on replica VM: "Restore point dd-tt" (failback protective snapshot)
- 10) Revert and delete "Veeam Replication Failback Snapshot" on the source VM
- 11) Undo Re-IP rules if any
- 12) Power on source VM.

#### **Undo Failback**

- 1) Revert replica to the pre-failback state
- 2) Update replica summary field -> return failover status
- 3) Delete failback protective snapshot
- 4) Power on replica

### **Commit Failback**

- 1) Edit source VM object in replication job (restore to different location)
- 2) Update replica summary field -> remove failback status
- 3) Revert replica back to the latest restore point

### **Failover Plan**

• Offers a possibility to failover several VMs, one after another with some time delay between (optional)

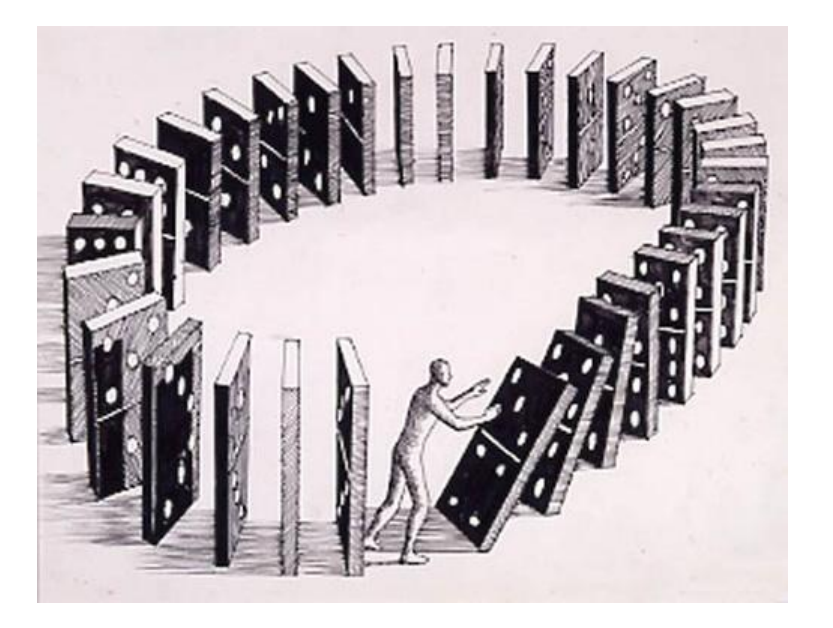

### **Planned Failover**

• Can be used if you're planning to turn off your production VMs or to migrate it to a new location with Veeam Replica

### Planned Failover workflow

- Planned failover triggers incremental run of the replication job for the selected VM
- The source VM is powered off
- Failover from original VM to it's replica
- Replica VM is turned on

# Thank you!

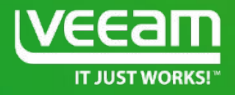